ソフトウェア・インストール Signalyst HQPlayer Desktop ASIO を再生に使用する

Window XP では動作しません。また、HQPlayer は高速な PC の CPU パワーが必要です。 Windows Vista/Windows7,8(32 ビット)では Setup LH\_HS32.exe で LH オーディオドライバーを、 Windows7,8(64 ビット)では Setup LH\_HS64.exe で LH オーディオドライバーをインストールしておき ます。

HQPlayer を設定する前に ASIOProxyInstall\_0.6.x.exe を実行し、ASIO ドライバーをインストールし ておいてください。

その後 HQPlayer (HQPlayerDesktop-setup.exe)をインストールしてください。(画面の指示に従ってくだ さい)

PC と AX-U1P を付属の USB ケーブルでつなぎ、AX-U1P の電源スイッチを押してパワーインジケータが 点灯しているのを確認してください。

## セッティング

HQPlayer Desktop ASIO を起動し、File メニューから Setting を選び、図のように選択してください。 (HQPlayer Desktop では SDM の設定ができません。間違えないように起動してください)

| 100m.         | Format                            | :    |         | (            | 🔿 Total remain | ~\ |
|---------------|-----------------------------------|------|---------|--------------|----------------|----|
| J<br>oly-sinc | → DSD5                            | *    | 5644800 | •            | SDM (DSD)      |    |
| rtist filter  | Performer filter                  |      |         | Album filter |                |    |
|               | Artist / Performer / Album / Song | Path |         |              |                |    |
| 2             | CD                                | D:   |         |              |                |    |
| Þ 🚺           | J.S. Bach                         |      |         |              |                |    |
| Þ ]]          | Lady Gaga                         |      |         |              |                |    |
| Þ ]           | Love Harmony                      |      |         |              |                |    |
| Þ 🎩           | Mozart                            |      |         |              |                |    |
| Þ 퉪           | Music                             |      |         |              |                |    |
| ▷ 🛄           | Piano Style 2012-10               |      |         |              |                |    |
| _ength        | Performer / Artist                |      |         | Song         |                |    |
|               |                                   |      |         |              |                |    |
|               |                                   |      |         |              |                |    |

Device は LH\_Aiwa\_asio を選択します。

CD drive はご自分の PC の CD ドライブ名としてください。

太い枠で示す部分以外も慣れるまで(Oversampling 等)は同じように設定してください。 設定がおわりましたら、OK ボタンをクリックして閉じます。

Buffer time は音が途切れるようでしたら、250msに変更します。

| DD drive<br>F:        |               |                               |       |
|-----------------------|---------------|-------------------------------|-------|
| Ohannels<br>2 🗸 🗸     | Ch. offset    |                               | 2wire |
| Buffertime            | DAC bits      | Vol Max Vo                    | IMin  |
| PCM Defaults          |               | SDM Defaults                  | 0.001 |
| Filter<br>poly-sinc-m | ıp 🔻          | Oversampling<br>poly-sinc     | •     |
| Dither                |               | Modulator                     |       |
| none                  | •             | DSD5                          |       |
| Sample rate<br>384000 | (/ Limit)<br> | Bit rate (/ Limit)<br>5644800 | •     |

あまり CPU が速くない PC (CORE i3 まで) では Bit rate に 2822400 を選択してください。 ご注意: Bit rate を 2822400 に設定すると DSD128 の再生ができず HQPlayer が異常終了します。 HQPlayer で DSD 及び PCM to DSD で十分発揮できるのは CORE i7 3GHz 以上です。 PCM to DSD を使用しなければ、CORE i3 1.8GHz 以上であれば 5644800 の設定が可能です。 また。Vol Max は図では 0.0dB ですが、-3dB に設定することをお薦めします。 次に File メニューから DSDIFF/DSF setting を選び、下図のように設定してください。

注:SDM はシグマデルタ(ΣΔ)変調→PDM→DSD と同じで日本ではデルタシグマ変調と呼ばれます。 (Sigma-Delta Modulation の頭文字を抜き出した略称です)

| Conversion type      |            |   |    |
|----------------------|------------|---|----|
| Jonversion type      | ise filter |   |    |
| poly-short-mp 🔹 🔹    | andard     | • |    |
| Direct playback type |            |   | UK |

最後に下図のように左から DSD5、5644800 (または 2822400) 、SDM (DSD) と設定または確認して完了です。 右側が PCM になっていると AX-D1 から音が出ませんのでご注意ください。 CD から DSD に変換しながら再生も行えます。再生開始まで 5 秒程度かかります。

|               | SDM                                                         |               | (DSD)                          |  |
|---------------|-------------------------------------------------------------|---------------|--------------------------------|--|
|               | Time: 1:45<br>Song:<br>Limited: 0<br>Format: 44100 / 16 / 2 | ●<br>○<br>○   | Time<br>Remain<br>Total remain |  |
| DSD5          | ▼ ) [5644800                                                | ج) (SDM (DSD) | •                              |  |
| renormer mite | Path                                                        |               | *                              |  |

この設定で WAV (192 k Hz まで)、FLAC (192 k Hz まで)の音楽データを DSD128 に変換しながら AX-D1 で DSD 再生することができます。

Aiwa Co., LTD. - Love Harmony (株) 爱和